## NVM 書き換え手順書

※ 別途付録図を同時参照願います。

- 1. ツール(CBpro v4.8)のインストール
  - ・ClockBuilder-Pro-4.8.exe を実行。(付.図①)
  - ・インストール画面が表示される。付.図①~④の通り"NEXT"ボタンクリックで進む
  - ・インストールが自動的に実行される。(付.図⑤)
  - ・USB ドライバのインストールを促されるので実行する。その後,インストールが完了する。
  - ・CBpro をデスクトップアイコンから実行するとメイン画面が表示される。(付.図⑥)
- 2. フィールドブログラマの接続
  - ・黒い本体(以下,ドングル)にソケットボードと USB ケーブルを接続する。
  - ・USB ケーブルを PC に接続する。PC がドングルを認識する。(付.図⑦)
  - ・CBpro が既に起動されていれば,ドングルが自動的に認識される。(付.図⑧)
  - ・"NVM Burn Tool"ボタンをクリックすると認識画面が表示される。(付.図⑨)
  - "Select Project ..."ボタンをクリックして設定ファイル

(例:Si5394-RevA-example-20230314Project.slabtimeproj)をロードする。

- 3. プログラム内容の書き換え
  - ・ソケットボード上の IC ソケットに IC をセットする。(付.図⑩)
  - IC が認識されて情報が表示され,"Burn NVM"が有効になる。(付.図①)
    NVM:情報は"1 bunk used, 2 banks available for burn"となっている。(ブランク品,カスタム品共通)
  - ・"Burn NVM"をクリックすると書き込みが実行される。(付.図⑫)
  - ・書き込みが完了して正常終了(✔マーク)画面が表示される。Design ID は"(empty)"に変わる。(付.図⑬)
  - ・NVM:情報は"2 banks used, 1 bank available for burn"となっている。 "OK"をクリックして終了。(付.図④)
- 4. 注意事項
  - ・PC がネットワークに接続していると CBpro の起動時にバージョンアップデートを促される画面が自動的 に表示される場合があるので"Ignore This Release"をクリックする。(ダウンロードしない) (付.図⑤)
- 5. 参考情報
  - ・NVM:情報が"2 bunks used, 1 bank available for burn"であと一回書き込みが可能となり,この状態から再度 書き込みを実行すると"3 bunks used, 0 bank available for burn"に変わり再書き込み不可となる。(付.図⑯)
  - ・ソケットボード上の IC ソケットには通電状態で IC をセット/取り出し可能。(ツール動作中は不可)
  - ・メインメニューの"EVB GUI"クリックで,ソケットにセットされている IC のレジスタ情報が取得可能。 特定アドレスのレジスタ値を確認することが出来る。(付.図⑰~⑳)